#### 科技紫微網

## 修改個人資料操作說明

www.click108.com.tw

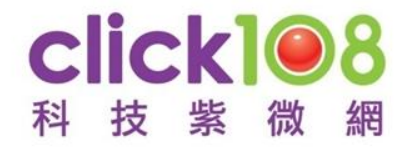

(電腦版)

#### 上科技紫微網 https://www.click108.com.tw/, 並登入會員。

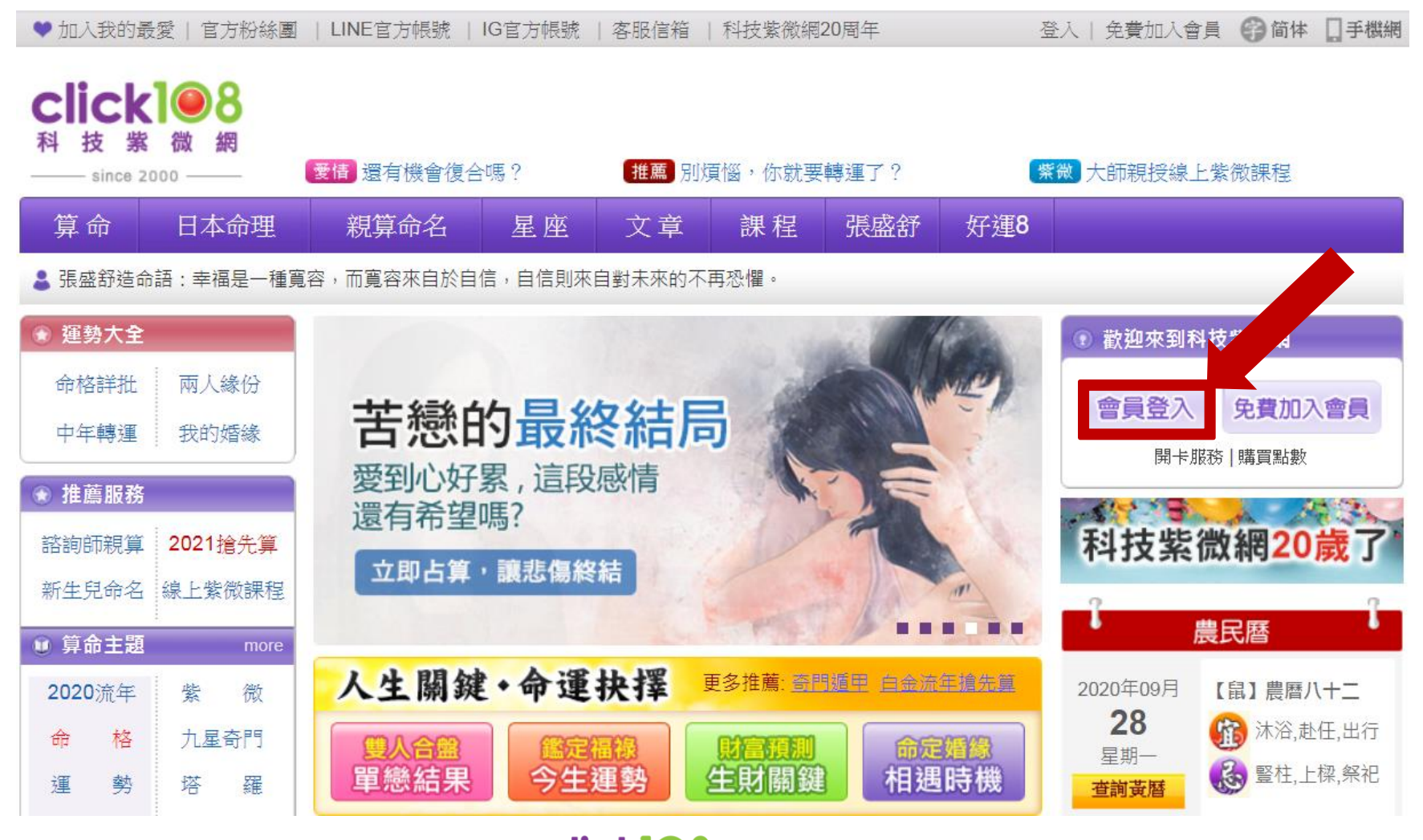

**Click 1 8** 科技紫微網

(電腦版)

登入帳號後,至會員首頁右方【會員資料管理】中,點擊, 國會員文

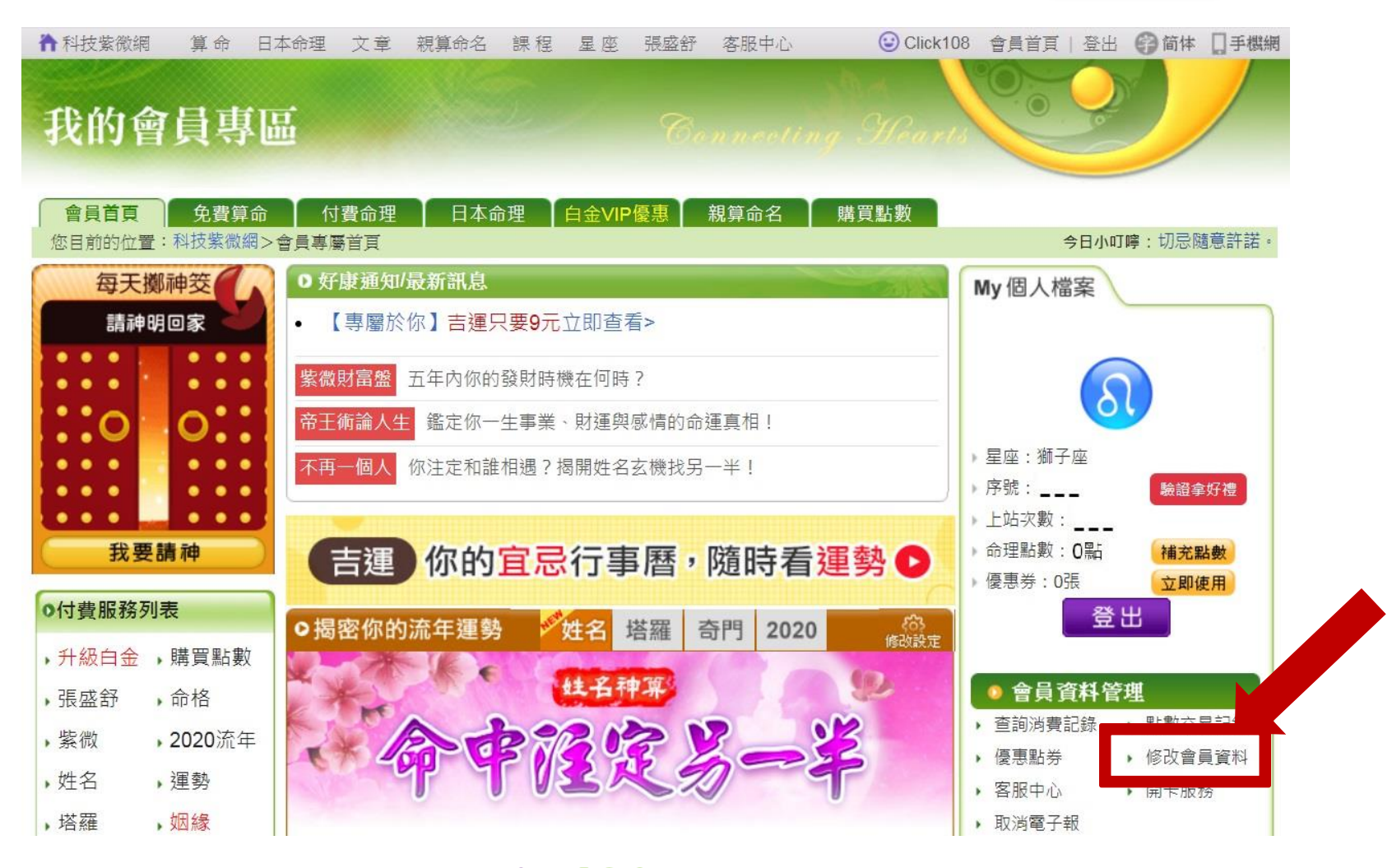

ο

**CliCk**<sup>1</sup>●8</sup>科技紫微網

(電腦版)

### 進入【會員資料】頁面後,欲修改項目請點擊右方 一圖示即可進行修改。 示意圖如下:

會員資料 提供您的真實資料,讓科技紫微網給您最精準的個人化命理服務! ※您的資料不會轉作其他用途,敬請安心填寫! ※若需修改請點擊右方的 ✔ 圖示。 帳號與密碼 會員序號:\_\_\_ 會員帳號: click108@click108.com 手機門號:0988168168 待驗證 會員密碼:[修改密碼] 會員等級:普通會員[升級白金] 命理點數:0點 優惠點券:0張 個人詳細資料 姓名: Click108 暱稱:Click108 性別:女性

#### **CliCk**I●8 科技紫微網

(電腦版)

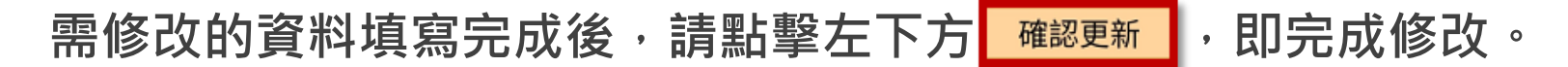

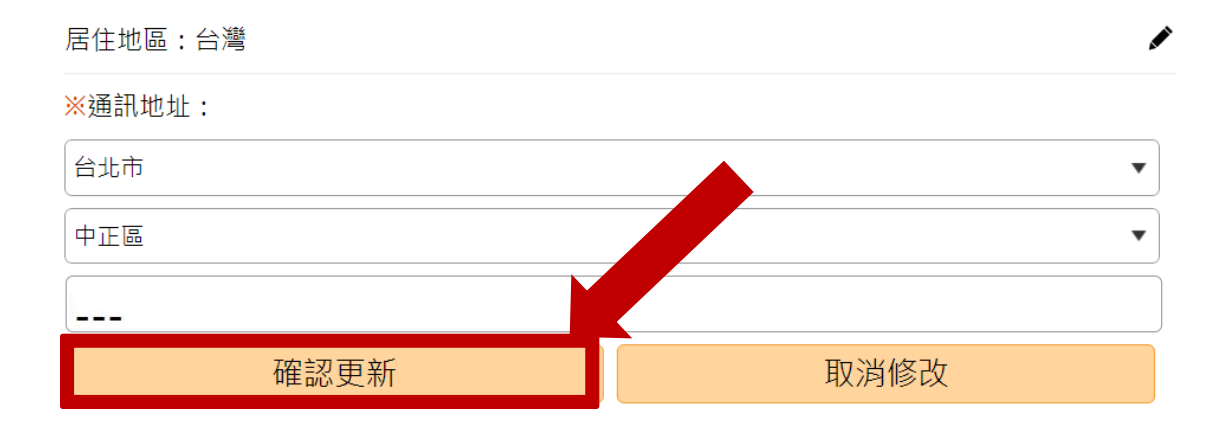

(手機版)

#### 上科技紫微網 https://www.click108.com.tw/, 並登入會員。 (請點選右上角 三 之圖示展開服務列表, 再點選【登入】)

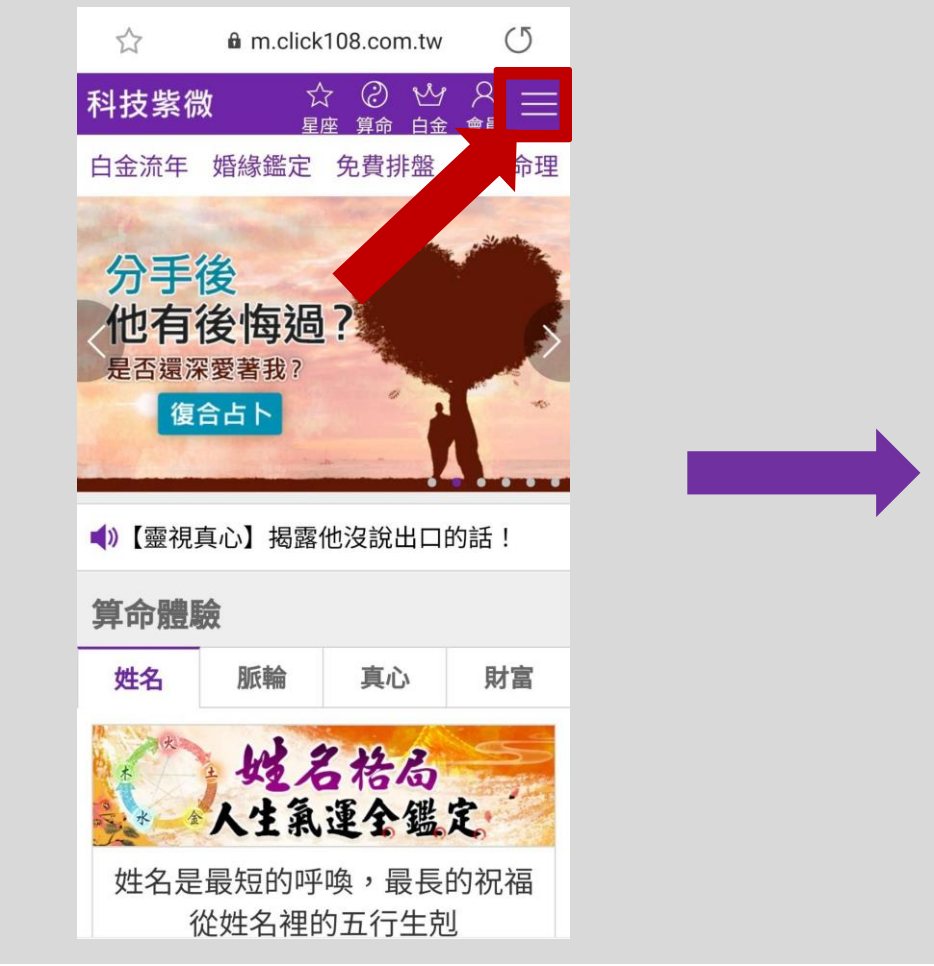

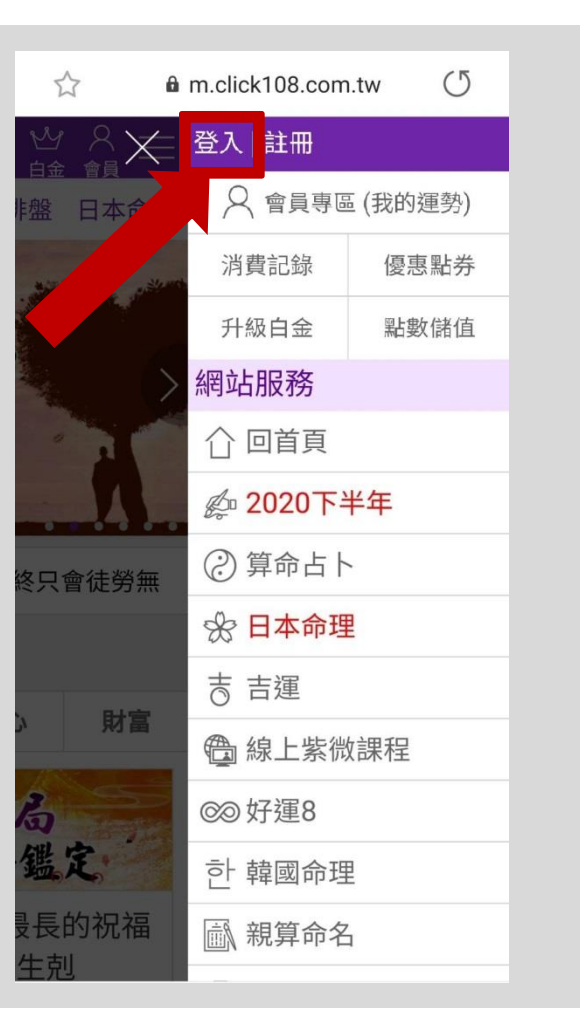

#### click 1 08 科技紫微網

# (手機版) Step 2 登入後,會看到您的會員資訊,代表您已是【登入】狀態。

**請點擊** (我的運勢)。

|                                             | Click108          |                      |
|---------------------------------------------|-------------------|----------------------|
| 盤日本命理                                       | 會員序號:<br>會員身分:一般1 | (登出)<br>會員           |
|                                             | 2 會員專區            | 區 (我的運勢)             |
| 新城市                                         | ☆ 驗證拿好            | 子禮                   |
| 1 2 6 7 7 1 1 1 1 1 1 1 1 1 1 1 1 1 1 1 1 1 | 消費記錄              | 優惠券 <mark>(0)</mark> |
| 整鑑定                                         | 升級白金              | 點數儲值                 |
|                                             | 網站服務              |                      |
| ₹進展?                                        | ① 回首頁             |                      |
|                                             | 🖉 2021流年          |                      |
|                                             | ② 算命占卜            |                      |
|                                             | 🛠 日本命理            |                      |
|                                             | 吉吉運               |                      |
|                                             | (1) 線上紫微語         | 果程                   |
|                                             | ☞ 好運8             |                      |

#### click ●8 科技紫微網

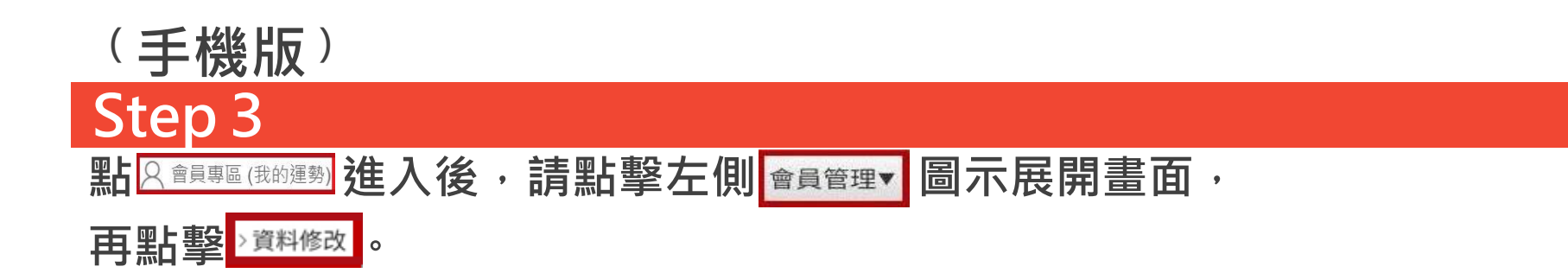

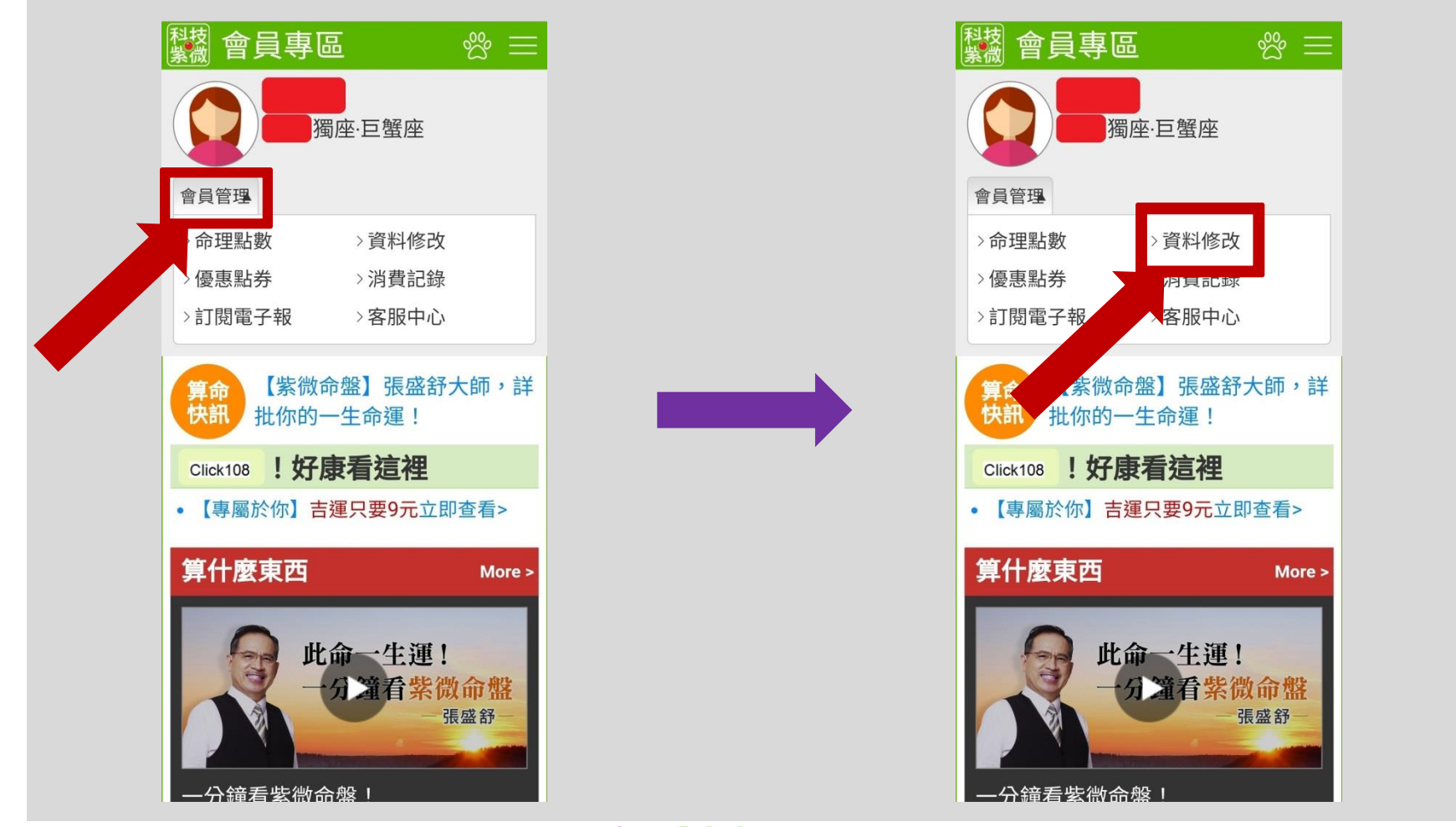

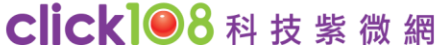

(手機版)

欲修改項目,請點擊該項目後方

再點擊 確認更新 , 即完成修改。

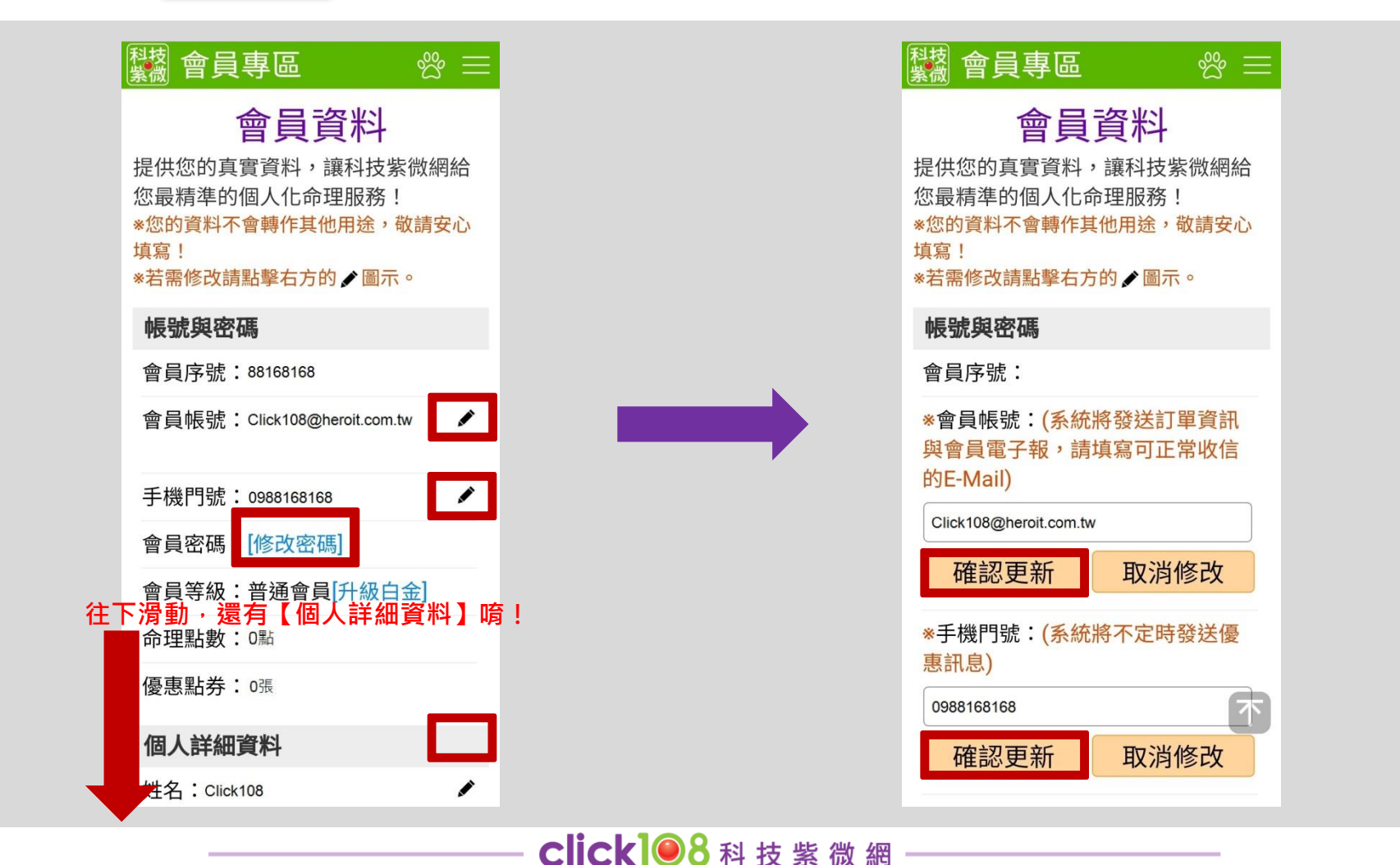

## Thank You !

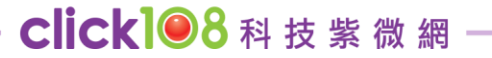